## Процесс установки программы Инструмент Директора на сервер MS Windows Server

Программа представляет собой сайт на платформе ASP.NET в связке с СУБД MySQL. Все логины и пароли приведены для примера и будут определены после передачи прав на использование лицензий. Установочные пакеты и ключ установки передаются также после покупки программы.

1. Установить MySQL 5.5 (mysql-5.5.59-winx64).

В настройках при установке ставим кодировку СР1251, порт 3606, пользователь root пароль 12345\*. Этот пароль потом необходимо прописать в файле web.config в строке подключения (<connectionStrings>).

2. Установить коннектор MySQL Connector 6.9.7 Complete (mysql-connector-net-6.9.7).

3. Установить DbForge for MySQL (dbforgemysqlru).

4. В DbForge создать и импортировать 2 базы данных (main, test\_12345).

В Проводнике вызвать контекстное меню правой кнопкой мыши, далее выбрать пункт «Новая база данных». После создания – щелкнуть правой кнопкой мыши на созданной базе данных и выбрать «Резервная копия» → «Восстановить из резервной копии». Выбираем сохраненный архив.

5. В DbForge выполнить SQL запрос:

CREATE USER 'test\_12345'@'%' IDENTIFIED BY 'test\_12345'; GRANT SELECT, INSERT, UPDATE, DELETE, CREATE, ALTER, DROP, LOCK TABLES, CREATE TEMPORARY TABLES ON test\_12345.\* TO 'test\_12345'@'%';

6. Установить в диспетчере сервера в ролях компоненту Веб-сервер (ASP, ASP.NET).

7. Установить DOT Framework 4.0 и выше (если не установлено).

8. Разархивировать архив IDIREKTOR.zip и скопировать папку IDIREKTOR в папку C:\inetpub\wwwroot

9. В свойствах файла keydata.txt (в папке IDIREKTOR), во вкладке Безопасность дать полный доступ пользователю IIS\_IUSRS.

10. Администрирование - Диспетчер IIS - создать сайт IDIREKTOR, указать местоположение - C:\inetpub\wwwroot\IDIREKTOR, привязать к текущему ip-адресу сервера.

11. В диспетчере IIS в пулах приложения выбрать IDIREKTOR и в основных настройках указать версии среды framework 4.0, встроенный.

12. На выбранном диске для сохранения файлов и бэкапов (например, D:\) создать две папки IDIREKTOR и MYBACKUP. В разделе безопасности папок указать полный доступ для пользователя IIS\_IUSRS.

13. Для возможности импорта Excel-файлов скачиваем microsoft access database engine office 2010 (выбираем разрядность по серверу) - устанавливаем.

14. В диспетчере IIS запускаем сайт IDIREKTOR. *Логин: test\_12345. Пароль: 123!* 

Телефон тех.поддержки по установке: +7 (960) 032-73-58